## How to login the homepage of this range extender

Product line: WirelessModel number:A9This article will guide you how to login the homepage of range extender.

## Two kinds of case:

- 1: Login to management page in factory default
- 2: After successful set

## Case1: Login to management page in factory default

# Part 1 Connect the devices

1. Plug the extender into the electrical outlet, making sure that the antenna is upright and perpendicular to the ground, wait about 15 seconds, and the extender starts up.

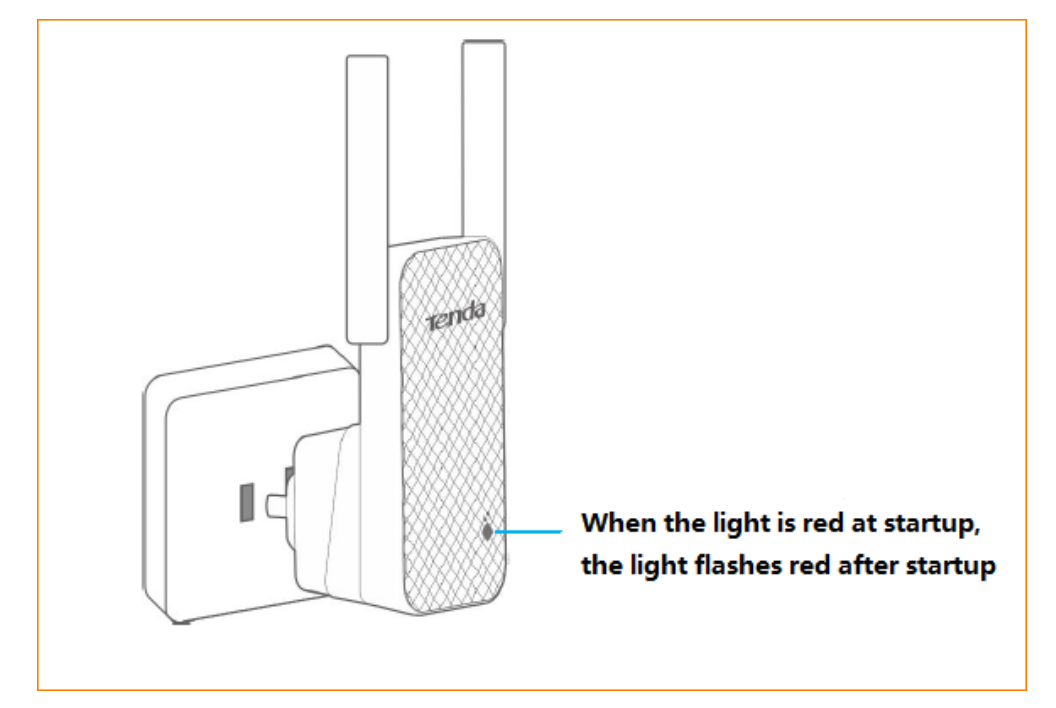

2. Connect your Wireless Clients (such as notebook, pad, smart phone, etc.) to the range extender wirelessly.

#### Part 2

Configure your computer

1. Click on Network Connection Icon on the system bar, then click on Open Network and Sharing Center. (Here is for windows 7)

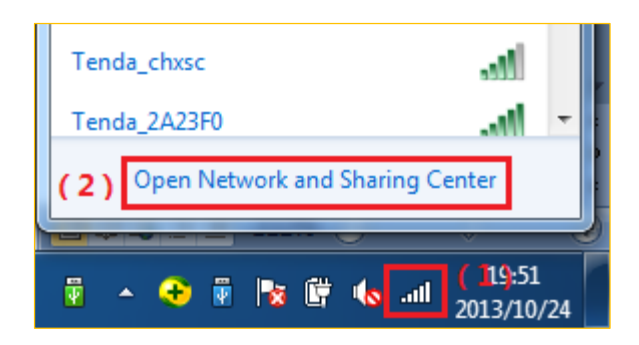

2. Click on Change adapter settings.

| Control Panel Home                                  | View your basic network                      | information and set up co | nnections     |                       |
|-----------------------------------------------------|----------------------------------------------|---------------------------|---------------|-----------------------|
| Manage wireless networks<br>Change adapter settings | JANELEE-PC                                   | Multiple networks         | 🔮<br>Internet | See full map          |
| Change advanced sharing<br>settings                 | (This computer)<br>View your active networks |                           | (             | Connect or disconnect |

3. Right click on Local Area Connection, then choose Properties option.

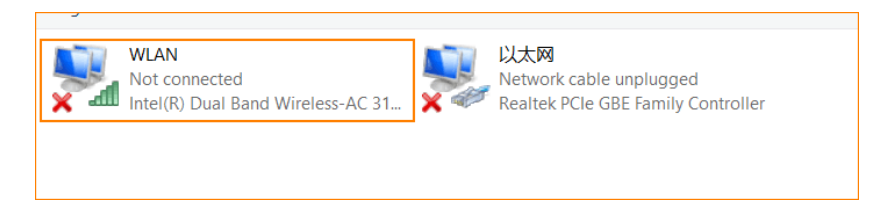

4. Double click on Internet Protocol Version 4(TCP/IPv4)

| Networking Sharing                                                                                                    |
|----------------------------------------------------------------------------------------------------|
| Connect using:                                                                                                    |
|                                                                                                    |
| Configure                                                                                                    |
| This connection uses the following items:                                                                                                    |
| Client for Microsoft Networks                                                                                                    |
| VMware Bridge Protocol                                                                                                    |
|                                                                                                    |
| He and Printer Sharing for Microsoft Networks      And Printer Protocol Version 6 (TCP/IPv6)                                                                      |
| ✓ Internet Protocol Version 4 (TCP/IPv4)                                                                                                    |
| 🗹 🛶 Link-Layer Topology Discovery Mapper I/O Driver                                                                                                    |
| Link-Layer Topology Discovery Responder                                                                                                    |
| Install Uninstall Properties                                                                                                    |
| Description                                                                                                    |
| Transmission Control Protocol/Internet Protocol. The default<br>wide area network protocol that provides communication<br>across diverse interconnected networks. |
|                                                                                                    |
| OK Cancel                                                                                                    |

5. Choose **Obtain an IP address automatically** and **Obtain DNS server address automatically** and then click **OK**.

| Internet Protocol Version 4 (TCP/IPv4)                                                                                | Properties ? X                                                       |
|----------------------------------------------------------------------------------------------------|----------------------------------------------------------------------|
| General Alternate Configuration                                                                                       |                                                                      |
| You can get IP settings assigned auton<br>this capability. Otherwise, you need to<br>for the appropriate IP settings. | natically if your network supports<br>ask your network administrator |
| Obtain an IP address automatical                                                                                      | y (1)                                                                |
| O Use the following IP address:                                                                                       | ,                                                                    |
| IP address:                                                                                                    |                                                                      |
| S <u>u</u> bnet mask:                                                                                                 |                                                                      |
| Default gateway:                                                                                                    |                                                                      |
| Obtain DNS server address auton                                                                                       | natically (2)                                                        |
| - Use the following DNS server add                                                                                    | resses:                                                              |
| Preferred DNS server:                                                                                                 |                                                                      |
| <u>A</u> lternate DNS server:                                                                                         |                                                                      |
| Vaļidate settings upon exit                                                                                           | Ad <u>v</u> anced                                                    |
| ( )                                                                                                    | OK Cancel                                                            |

6. Also click on OK on the first Local Connection Properties window

| Networking Sharing                                                                                                    |
|----------------------------------------------------------------------------------------------------|
| Connect using:                                                                                                    |
| Qualcomm Atheros #30+310+005+1.44gs58-005emiles Cold                                                                                                    |
| Configure                                                                                                    |
| This connection uses the following items:                                                                                                    |
| Client for Microsoft Networks                                                                                                    |
| ✓ ■ VMware Bridge Protocol                                                                                                    |
| 🗹 🚚 QoS Packet Scheduler                                                                                                    |
| 🗟 📇 File and Printer Sharing for Microsoft Networks                                                                                                    |
| Internet Protocol Version 6 (TCP/IPv6)                                                                                                    |
| Internet Protocol Version 4 (TCP/IPv4)                                                                                                    |
| Link-Layer Topology Discovery Mapper I/O Driver                                                                                                    |
| Link-Layer Topology Discovery Responder                                                                                                    |
| Install Uninstall Properties                                                                                                    |
| Description                                                                                                    |
| Transmission Control Protocol/Internet Protocol. The default<br>wide area network protocol that provides communication<br>across diverse interconnected networks. |
|                                                                                                    |
| OK Cancel                                                                                                    |

1. Open a browser then type re.tenda.cn or 192.168.0.254 in the Address bar, click Enter, then you can see the main page

| New Tab                            |            |                             |                          |  | 1 | _ |      | $\times$ |
|------------------------------------|------------|-----------------------------|--------------------------|--|---|---|------|----------|
| ← → C 🗋 re.tenda.cn                |            |                             |                          |  |   |   |      | 人目       |
| 🗅 re.tenda.cn                      |            |                             |                          |  |   |   |      |          |
|                                    |            |                             |                          |  |   |   |      |          |
| 😳 Tenda Setup Wizard 🛛 🗙 📜         |            |                             |                          |  |   |   | - 10 | a x      |
| ← → C [] re.tenda.cn/quickset.html |            |                             |                          |  |   |   |      | ☆ 🔼 🗉    |
|                                    |            |                             |                          |  |   |   |      |          |
|                                    | Tenc       | la                          |                          |  |   |   |      |          |
|                                    |            | Select V                    | Fi Name > Enter Password |  |   |   |      |          |
|                                    | Please sel | Please select a WiFi name C |                          |  |   |   |      |          |
|                                    | Select     | WiFi Name                   | WiFi Signal Strength     |  |   |   |      |          |
|                                    | 0          | PSST-ceshi-jhh-A9           | â 🗢 🕺                    |  |   |   |      |          |
|                                    | 0          | Tenda_office                | ¢                        |  |   |   |      |          |
|                                    | 0          | Xiaofu_Kefu_ZJH_AC6_Test    | <u> </u>                 |  |   |   |      |          |
|                                    | 0          | Tenda_office                | \$                       |  |   |   |      |          |
|                                    | 0          | Xiaofu_Kefu_Mike_AC15       | ₽ 🗢                      |  |   |   |      |          |
|                                    | 0          | Tenda office                | φ                        |  |   |   |      |          |
|                                    |            | Next                        |                          |  |   |   |      |          |
|                                    |            |                             |                          |  |   |   |      |          |
|                                    |            |                             |                          |  |   |   |      |          |
|                                    |            |                             |                          |  |   |   |      |          |
|                                    |            |                             |                          |  |   |   |      |          |
|                                    |            |                             |                          |  |   |   |      |          |
|                                    |            |                             |                          |  |   |   |      |          |

## **Case 2:** After successful expander Settings

1. Place the notebook near the expander, connect the wireless signal to the expander, and then open the browser. Login to the Extender homepage at re.tenda.cn

| Ø Wireless Extender ×      A → C □ retenda cn/index html |                                                                                                    |                                                                                                    |           |
|----------------------------------------------------------|----------------------------------------------------------------------------------------------------|----------------------------------------------------------------------------------------------------|-----------|
|                                                          | Tenda                                                                                                    |                                                                                                    | English • |
|                                                          | Image: Status         Image: Status         Image: Status <t< th=""><th>Tips: For your network security, please set up a"login password"<br/>1 Attached Device(s) Blacklist 0<br/>Xiaofu_Kefu_Mike_AC15<br/>Wine AC15<br/>Noter<br/>Noter<br/>N</th><th>×</th></t<> | Tips: For your network security, please set up a"login password"<br>1 Attached Device(s) Blacklist 0<br>Xiaofu_Kefu_Mike_AC15<br>Wine AC15<br>Noter<br>Noter<br>N | ×         |

Part 3

2. If you still can't login the management page of A9 with re.tenda.cn after setting A9 in extender mode, please login upper router to check the IP assigned to A9.

For example, we can find the client list of upper router as follow:

|      |                |                   |       |     | × |
|------|----------------|-------------------|-------|-----|---|
| C C  | 192.168.10.190 | C                 | 2.4G  | Add |   |
| ď    | 192.168.10.179 |                   | 2.4G  | Add |   |
| ď    | 192.168.10.195 |                   | 5G    | Add |   |
| ď    | 192.168.10.178 |                   | 2.4G  | Add |   |
| ď    | 192.168.10.163 |                   | 2.4G  | Add |   |
| ď    | 192.168.10.128 | C8:               | 2.4G  | Add |   |
| ď    | 192.168.10.120 |                   | 5G    | Add |   |
| C C  | 192.168.10.148 |                   | 5G    | Add |   |
| ď    | 192.168.10.176 | 01-1              | Wired | Add |   |
| ď    | 192.168.10.104 |                   | 5G    | Add |   |
| ď    | 192.168.10.149 |                   | Wired | Add |   |
|      | 192.168.10.105 |                   | 5G    | Add |   |
| A9 🗹 | 192.168.10.183 | C8:3A:35:00:C2:78 | 2.4G  | Add |   |
| ď    | 192.168.10.117 | 00.00-            | 2.4G  | Add |   |
| G    | 192.168.10.157 |                   | 2.4G  | Add |   |

The IP address of A9 assigned by upper router is 192.168.10.183, then we can also login A9 with 192.168.10.183

| C 192.168.10.183/index.htm<br>Tenda    | nl<br>English ∽                                                    | 2 |
|----------------------------------------|--------------------------------------------------------------------|---|
| -N-Status                              | Tips: For your network security, please set up a"login password" X |   |
| <sup>ທ</sup> ູ່ໄ <sup>ຫ</sup> ່ Extend | 3 Attached Device(s) Blacklist 0                                   |   |
| Wireless Administration                | PSST-ceshi-jhh-A9                                                  |   |
|                                        | Internet Router                                                    |   |
|                                        |                                                                    |   |